## How to Book Rooms using the Web Rooming Booking System

Open the Web Room Bookings Webpage, and select the appropriate option from the below screen

| 2014/15 Room Bookings:                                     |                                                                                                    |  |  |  |  |  |  |  |
|------------------------------------------------------------|----------------------------------------------------------------------------------------------------|--|--|--|--|--|--|--|
| To book Computer Rooms, the University Hall & Foyer Spaces |                                                                                                    |  |  |  |  |  |  |  |
| Student bookings                                           | External to the University of Bath                                                                  |  |  |  |  |  |  |  |
|                                                            | 2014/13 ROOM BOOKINGS.<br>book Computer Rooms, the University Hall & Foyer Spac<br>Student bookings |  |  |  |  |  |  |  |

Please note: Computer rooms, foyer spaces must be booked by emailing: web-roombookings@bath.ac.uk

For staff members, you will have a singular option on the following screen that will take you to the Web Room Booking System.

For students, there are **three options** available: booking **a group work space**, bookings for **clubs and societies** and **other academic bookings**.

- Group work spaces include a number 6 seat Group Study Spaces (GSS) available in the Chancellors' Building as well as 6 workstations (WS) available in 8W 1.28.
- 1) Once logged into the system, you will see the following options:

| 1 Location |                                                                            |                                                  |                                 |                                                                                                    |
|------------|----------------------------------------------------------------------------|--------------------------------------------------|---------------------------------|----------------------------------------------------------------------------------------------------|
| Loom       | Define the room using<br>filters.<br>View filtered rooms                   | Size                                             | <br>•                           | Suitability  ****[GTA]  ****[GTA/FLAT]  ***[GTA/FLAT]  ***[GTA/PIANO]  ***[GTA/WHEELCHAIR]  **[8WEST]                                  |
|            | Select the size of the re<br>from the drop down lis                        | oom required<br>st.                              | Selec<br>on it.                 | t the type of room you require by clicking                                                                                             |
|            | If you do not change the default size of 1, the sy offer the smallest roor | nis from the<br>/stem will only<br>ns available. | There<br>comr<br>conta<br>advic | e are some restrictions on the use of<br>nittee rooms and computer labs, so please<br>act timetabling@bath.ac.uk if you require<br>ce. |

## 2a) Select a date for your booking.

| 2 Date |                                   |            |                                 |          |         |      |        |           |       |          |        |
|--------|-----------------------------------|------------|---------------------------------|----------|---------|------|--------|-----------|-------|----------|--------|
|        | Choose a single date or           |            |                                 |          |         | Ja   | anuary | , 2015    |       | Ŧ        | $\geq$ |
| t t    | book multiple days in             |            |                                 |          | Sun     | Mon  | Tue    | Wed       | Thu   | Fri      | Sat    |
| ë 17.  | multiple weeks.                   | You've sel | ected 'Wednesday, 1/2           | 1/2015   | 28      | 29   | 30     | 31        | 1     | 2        | 3      |
|        | Select multiple                   |            |                                 |          | 4       | 5    | 6      | 7         | 8     | 9        | 10     |
|        | days/weeks                        |            |                                 |          | 11      | 12   | 13     | <u>14</u> | 15    | 16       | 17     |
|        |                                   |            |                                 |          | 18      | 19   | 20     | 21        | 22    | 23       | 24     |
|        | •                                 |            |                                 |          | 25      | 26   | 27     | 28        | 29    | 30       | 31     |
|        |                                   |            |                                 |          | 1       | 2    | 3      | 4/        | 5     | <u>6</u> | Z      |
| If vo  | u want to make a book             | ina for    |                                 |          |         |      |        |           |       |          |        |
|        |                                   |            | 1                               |          |         |      |        |           |       |          |        |
| tnes   | same day in multiple w            | eeks or    |                                 | If you a | are r   | naki | ng a   | i one     | e-off | 5        |        |
| for t  | or the same time on multiple days |            |                                 |          |         | ~    |        |           |       |          |        |
|        |                                   | one days,  | the drop-down list and the date |          |         |      |        |           |       |          |        |
| click  | the link. Then go to Ste          | ep 2b      |                                 |          |         |      |        | е         |       |          |        |
|        | 5                                 | •          |                                 | c        | -  - •· |      |        |           |       |          | -      |
|        |                                   |            |                                 | from t   | he ca   | alen | dar.   |           |       |          |        |

2b) Selecting multiple days and weeks for your booking.

| 2 Date |                                                                                             |                                                                                                    |
|--------|---------------------------------------------------------------------------------------------|----------------------------------------------------------------------------------------------------|
| date   | Choose a single date or<br>book multiple days in<br>multiple weeks.<br>Select a single date | Monday Weeks starting<br>Tuesday Monday, January 12, 2015<br>Wednesday Monday, January 19, 2015<br>Thursday Monday, January 26, 2015<br>Friday Monday, February 02, 2015<br>Saturday Monday, February 09, 2015<br>Sunday Monday, February 16, 2015 |
|        | Select the day or days of the week<br>you want to book by clicking to add                   | 1                                                                                                    |
|        | a tick to the relevant boxes                                                                | Select the week or weeks you want to book by clicking on them.                                                                                                    |
|        |                                                                                             | To select more than one, click while holding down the Ctrl key.                                                                                                    |

## 3) Selecting the time and duration of your booking.

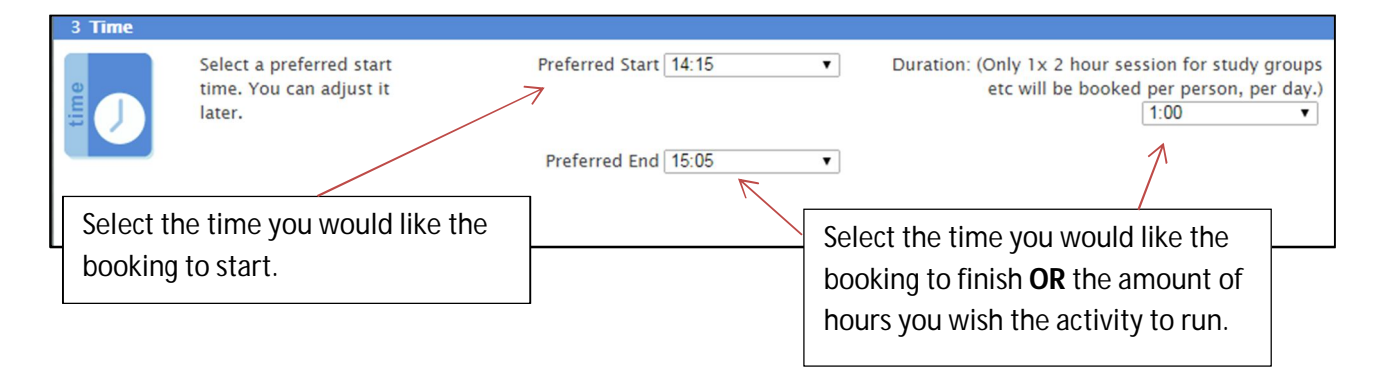

Please note: All bookings start at 15 minutes past the hour and finish at 5 minutes past the hour.

| 4 Select from th                         | e following  | options available on  | Wednesday, 1/28/2015            |   |             |                |
|------------------------------------------|--------------|-----------------------|---------------------------------|---|-------------|----------------|
| u la la la la la la la la la la la la la |              | Time                  | Name                            |   | <u>Size</u> | Description    |
|                                          |              | 14:15-15:05           | (BW 2.31 [GTA]                  | 5 | 10          | <u>8W 2.31</u> |
| 8                                        | ()           | 14:15-15:05           | (BW 2.32 [GTA]                  | B | 10          | <u>8W 2.32</u> |
|                                          | 0            | 14:15-15:05           | () EB 0.12 [GTA]                | B | 20          | EB 0.12        |
|                                          | 0            | 14:15-15:05           | • <u>8W 2.24 [GTA]</u>          | B | 24          | <u>8W 2.24</u> |
|                                          | 0            | 14:15-15:05           |                                 | 5 | 28          | <u>2E 3.5</u>  |
|                                          | $\odot$      | 14:15-15:05           | • <u>8W 2.27 [GTA]</u>          | 5 | 30          | <u>8W 2.27</u> |
|                                          | 0            | 14:15-15:05           | CB 5.5 (30) [GTA]               | B | 30          | <u>CB 5.5</u>  |
|                                          | 0            | 14:15-15:05           | CB 5.6 (30) [GTA]               | 5 | 30          | <u>CB 5.6</u>  |
|                                          | 0            | 14:15-15:05           | CB 5.7 (30) [GTA]               | 5 | 30          | <u>CB 5.7</u>  |
|                                          | $\odot$      | 14:15-15:05           | CB 5.8 (30) [GTA]               | 5 | 30          | <u>CB 5.8</u>  |
|                                          | Earlier Star | t Later Start Earlier | Day Later Day Show More Options |   |             |                |

4) Click the 'Next' button on the bottom right to see the list of available rooms.

Select the room you require by clicking on the adjacent radio button. Once you have done so, the 'Next' button on the bottom right becomes active. To view information on any of these rooms, click the links in this column.

5) Your contact details and activity information.

| 5 Confirm your booking details                                                                                                    |                                                                                                    |                                                                                                    |
|----------------------------------------------------------------------------------------------------|----------------------------------------------------------------------------------------------------|----------------------------------------------------------------------------------------------------|
| Location                                                                                                    | 8W 2.31 [GTA]                                                                                                    |                                                                                                    |
| Date                                                                                                    | Wednesday, 1/28/2015                                                                                                    |                                                                                                    |
| 5 🖌 Start                                                                                                    | 14:15                                                                                                    | Change the                                                                                                    |
| End                                                                                                    | 15:05                                                                                                    |                                                                                                    |
| Email                                                                                                    | F.Gaston@bath.ac.uk                                                                                                    | option to state                                                                                                    |
| Booking Size                                                                                                    | 10                                                                                                    | whether you                                                                                                    |
| First Name                                                                                                    | Faye                                                                                                    | are a student or                                                                                                    |
| Last Name                                                                                                    | Gaston                                                                                                    | member of                                                                                                    |
| Telephone Number                                                                                                    | 3261                                                                                                    | staff here                                                                                                    |
| Reason for booking – please provide unit<br>code if booking is for teaching<br>Department<br>Are you a student or a member of staff?<br>Please indicate if you plan to serve<br>refreshments, subject to CTO approval.<br>Acceptance of Terms of Booking<br>Enter the reason for booking the<br>activity here. | Student<br>No<br>No<br>After reading the Terms of Booking, select<br>'Yes' from the drop-down list only if               | Select 'Yes' if planning<br>to serve refreshments<br>(to be ordered with<br>Hospitality team) for<br>this activity. |
| If applicable, please include the<br>name of the club or society and typ<br>of activity.                                                                                                    | applicable.<br>If you cannot meet the terms, you will<br>need to contact the CTO directly rather<br>than booking online. | discuss the type of<br>refreshments<br>intended, as there are<br>restrictions on certain<br>rooms.                  |

6) Confirmation of booking request.

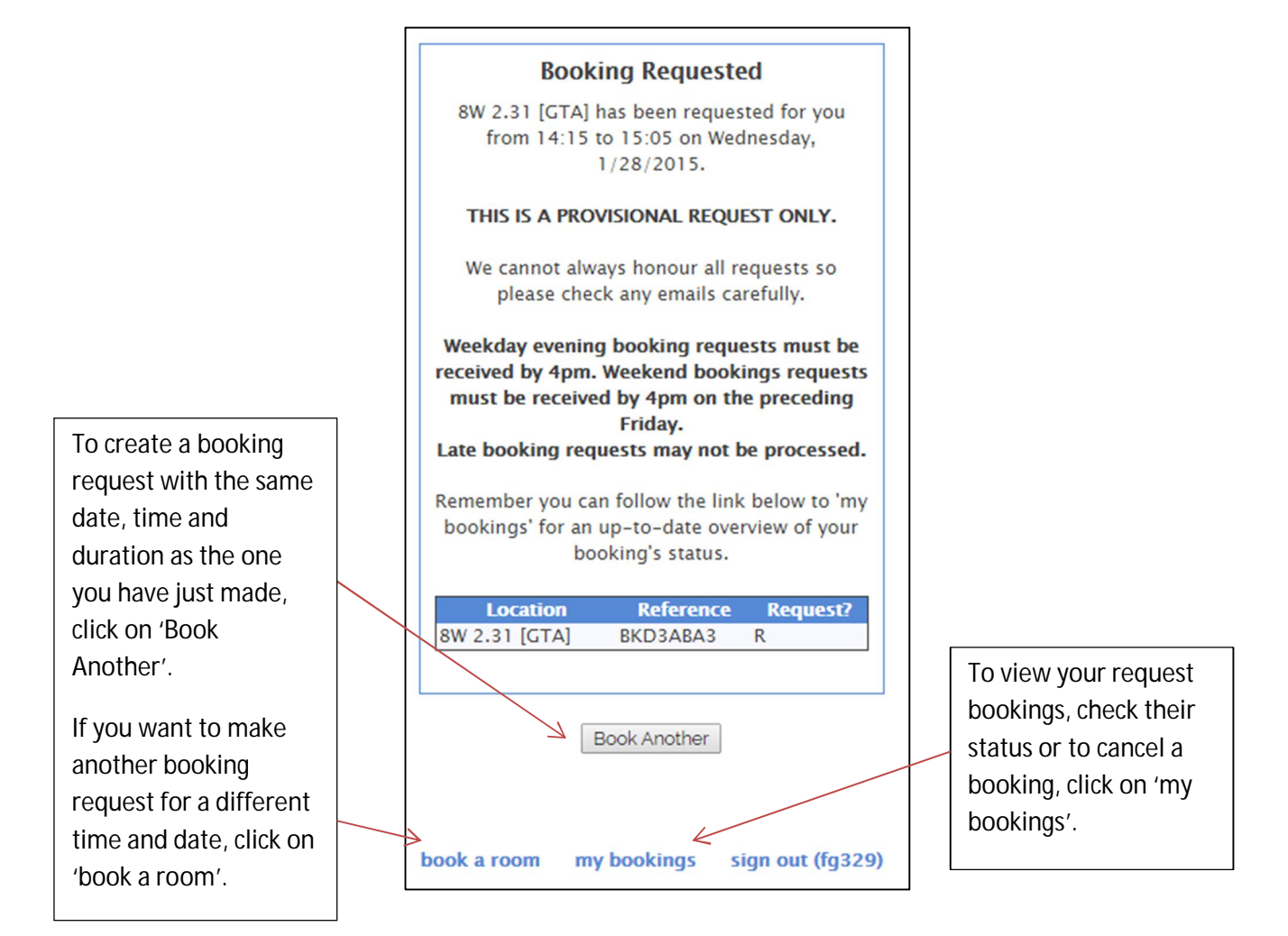